## How to disable the battery saver?

One UI 7

# SAMSUNG

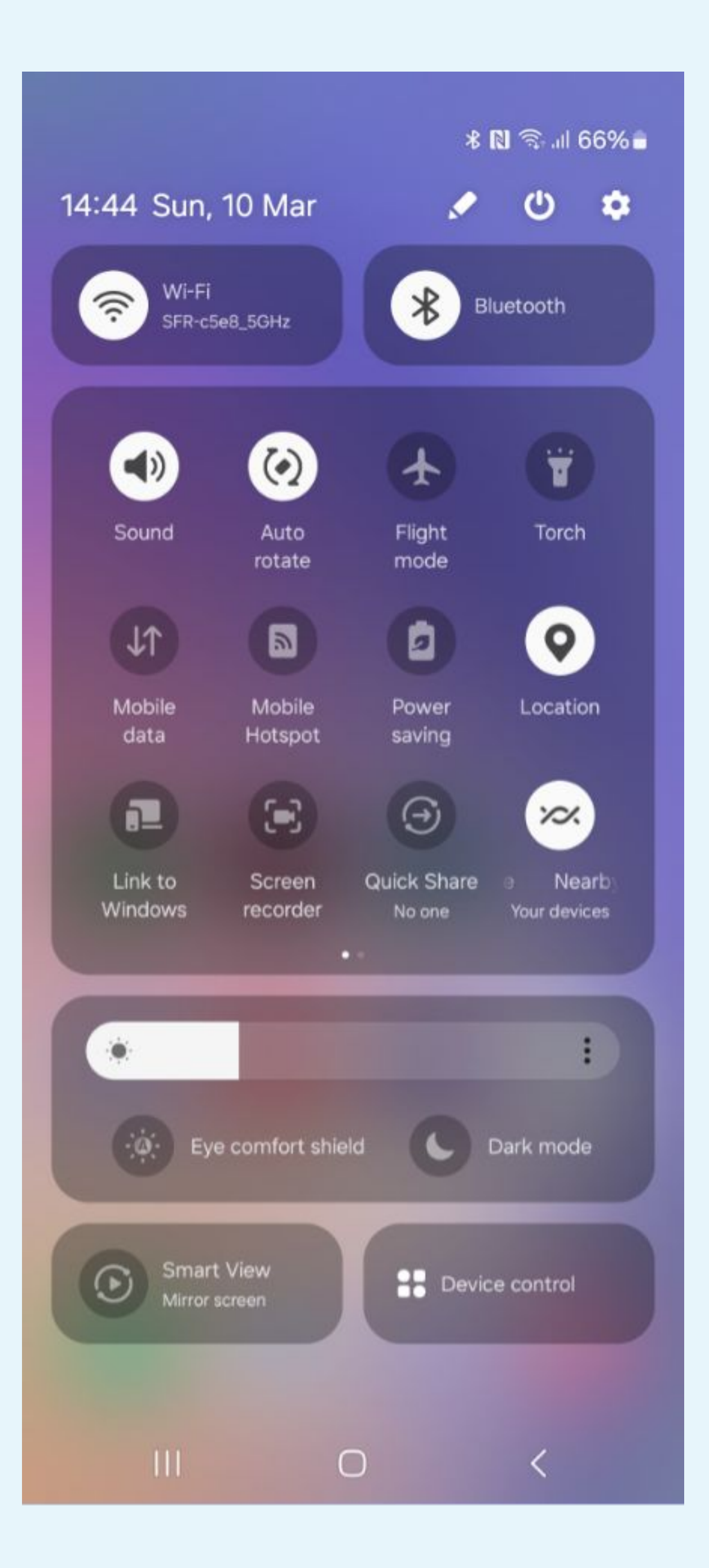

# Click on the gear icon to access to the Parameters

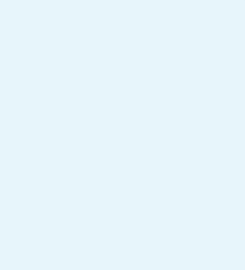

🗟 .il 66%

#### Settings

Q

#### Digital Wellbeing and parental controls

Screen time • App timers

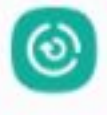

 $\odot$ 

#### Device care

Storage • Memory • App protection

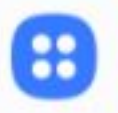

#### Apps

Default apps • App settings

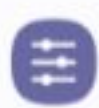

#### General management

Language and keyboard • Date and time

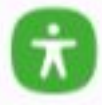

#### Accessibility

Vision • Hearing • Dexterity

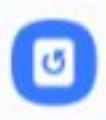

#### Software update

Download and install

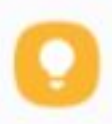

#### Tips and user manual Useful tips • New features

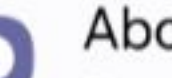

### About phone Status • Legal information • Phone name

<

 $\bigcirc$ 

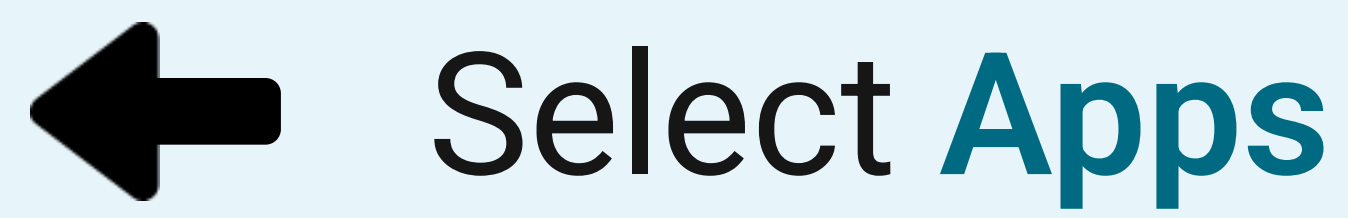

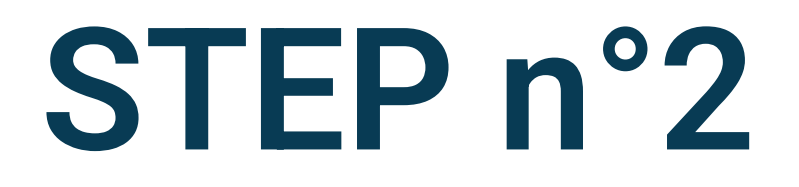

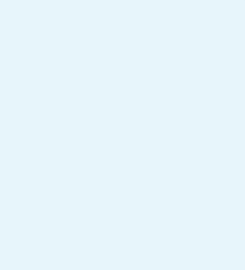

| 14:45 |                              | 🖘 .il 66% 🛢 |
|-------|------------------------------|-------------|
| < A   | pps                          | Ξā :        |
| 0     | Device care                  |             |
| a     | Dictionary<br>4.10 KB        |             |
| 0     | Digital Wellbeing<br>3.53 MB |             |
| 4     | <b>Drive</b><br>74.62 MB     |             |
| Α     | Your App<br>42.90 MB         |             |
| A     | Facebook<br>290 MB           |             |
| 0     | Files<br>7.65 MB             |             |
| Shop  | Galaxy Shop                  |             |
| 0     | Galaxy Store                 |             |
|       |                              | <           |

# Select Your App in the list

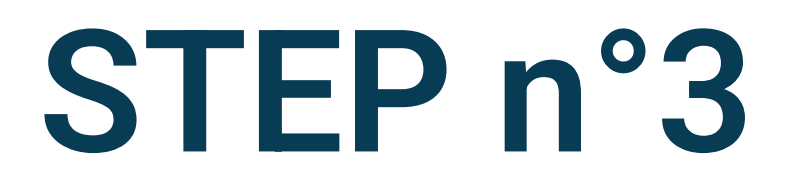

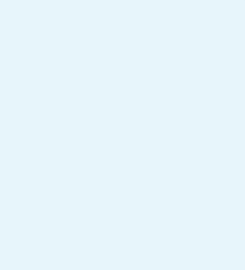

🗟 .யி 66%

#### < App info

A

Your App

Privacy

Notifications Allowed

#### Permissions

Location, Nearby devices, Notifications and Physical activity

#### Screen time

Remove permissions if app is unused

Defaults

Set as default

In this app

Usage

#### Mobile data

14 79 MR used since 11 Feb 0 C 靣 Uninstall Force stop Open 111  $\bigcirc$ 

### Uncheck Remove permission if app is 4 unused

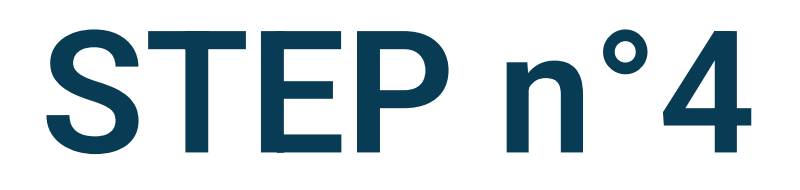

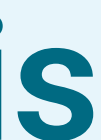

🗟 गा 66%

#### < App info

Remove permissions if app is unused

Defaults

Set as default In this app

Usage

Mobile data 14.79 MB used since 11 Feb

Battery 3% used since last fully charged

Storage 44.37 MB used in Internal storage

#### App details in store

App downloaded from Google Play Store

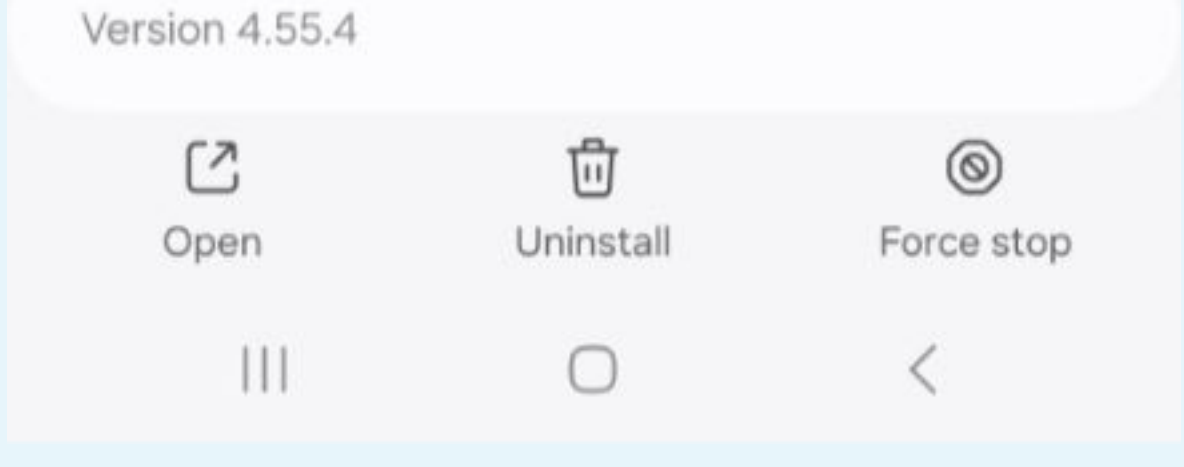

# Select **Battery** on the application details screen

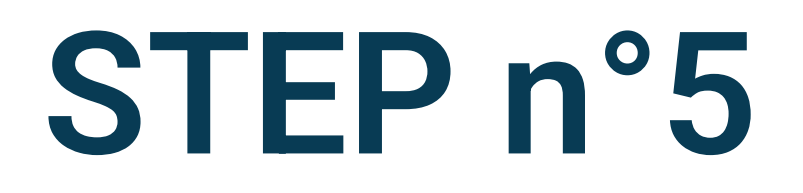

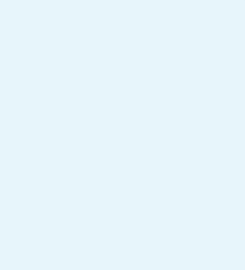

#### < Battery

Α

0

0

Your App

#### Unrestricted

Allow this app to use battery in the background without restrictions. This may reduce your battery life.

#### Optimised

Optimise based on your usage of this app. Recommended for most apps.

#### Restricted

Restrict battery usage while this app is running in the background. The app may not work as expected and notifications may be delayed.

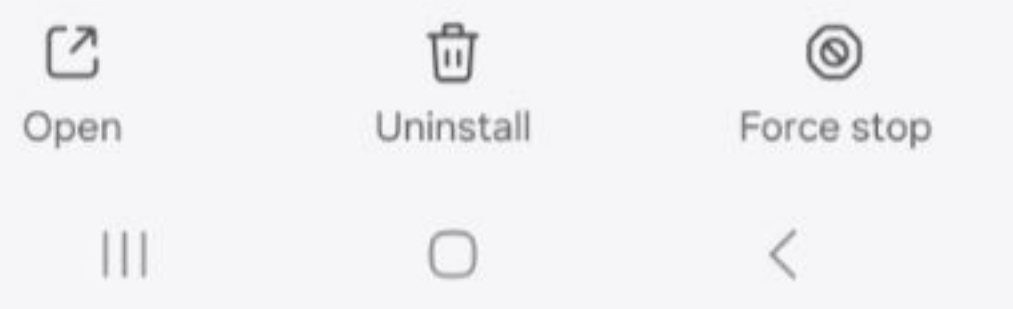

# Battery use must be Unrestricted

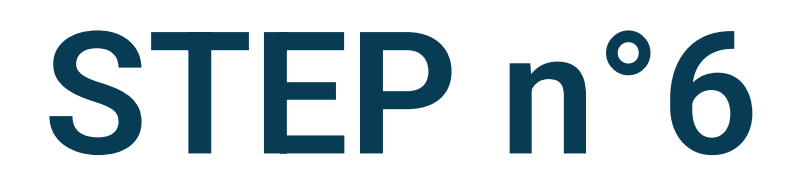

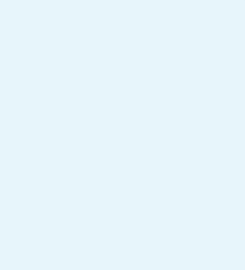

|      | - |
|------|---|
| 14.4 | h |

#### < App info

A

Your App Installed

Privacy

#### Notifications Allowed

#### Permissions

Location, Nearby devices, Notifications and Physical activity

#### Screen time

Remove permissions if app is unused

Defaults

#### Set as default

In this app

Usage

#### Mobile data

14 79 MR used since 11 Feh

C Open 111

 $\bigcirc$ 

靣

Uninstall

0 Force stop

<

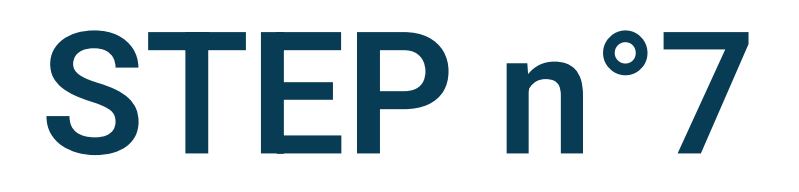

## Click on Mobile data

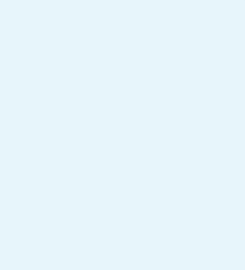

Α

#### Application data usage <

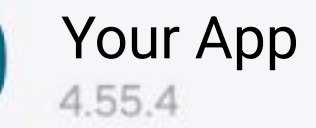

#### 11 Feb – 10 Mar 🔹

| Total      | 14.79 MB |
|------------|----------|
| Foreground | 13.47 MB |
| Background | 1.32 MB  |

Allow background data usage

Allow data usage while Data saver is on

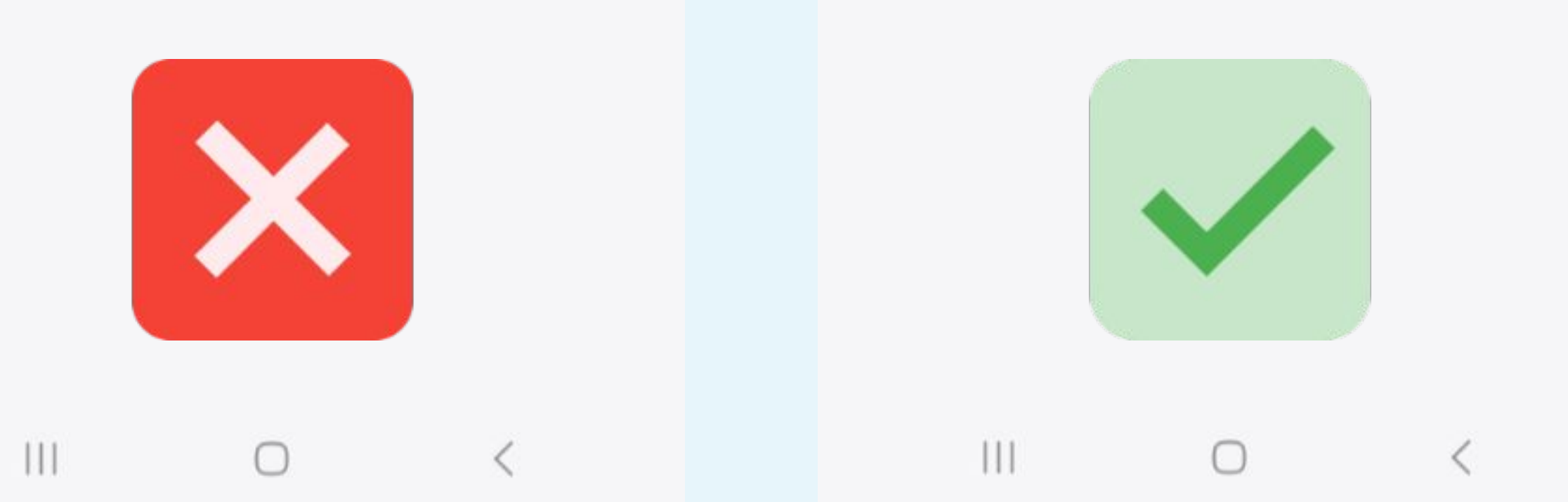

| 14:46                                      | 10- |
|--------------------------------------------|-----|
| < Application data usag                    | je  |
| A Your App<br>4.55.4                       |     |
| 11 Feb – 10 Mar 🔹                          |     |
| Total                                      |     |
| Foreground                                 |     |
| Background                                 |     |
| Allow background data usage                |     |
| Allow data usage while Data<br>saver is on |     |
|                                            |     |

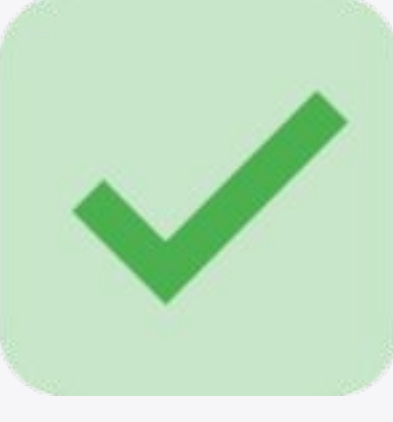

| III. te                                 | 66% |
|-----------------------------------------|-----|
| 1.5.5.5.5.5.5.5.5.5.5.5.5.5.5.5.5.5.5.5 |     |

14.79 MB 13.47 MB

1.32 MB

# Allow background data usage

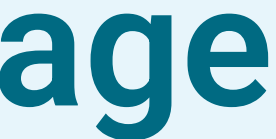

🗟 .il 66%

Q

#### Settings

Digital Wellbeing and parental controls

Screen time • App timers

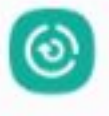

 $\odot$ 

Device care

Storage • Memory • App protection

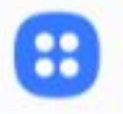

#### Apps

Default apps • App settings

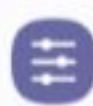

#### General management

Language and keyboard . Date and time

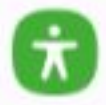

#### Accessibility

Vision • Hearing • Dexterity

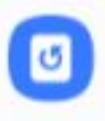

#### Software update

Download and install

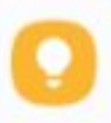

#### Tips and user manual Useful tips • New features

About phone
Status • Legal information • Phone name

 $\bigcirc$ 

111

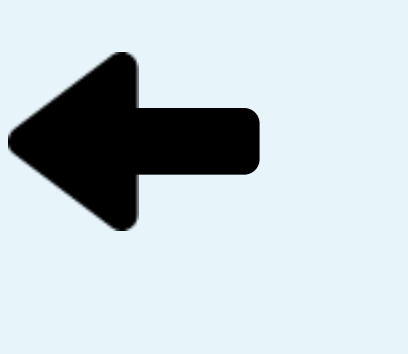

### STEP n°9

# Select Device care in the phone parameters menu

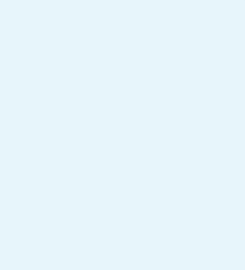

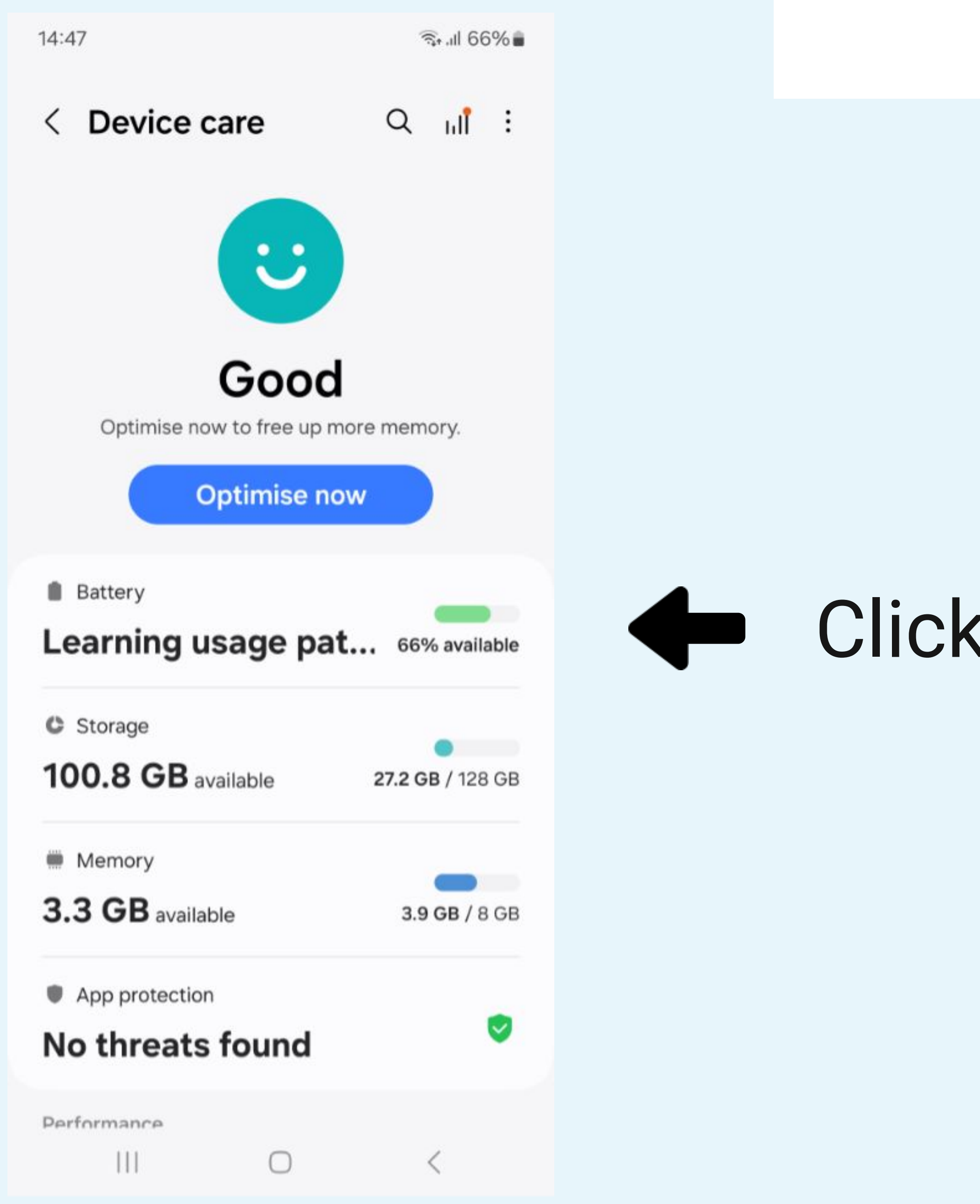

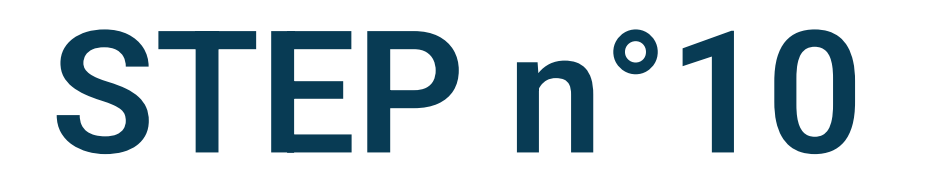

## Click on Battery

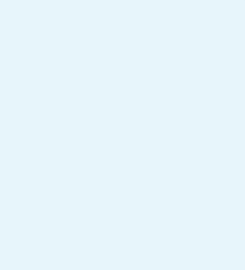

#### < Battery

### Learning usage

#### patterns...

66% available

Power saving

Background usage limits

#### Protect battery

To extend the lifespan of your battery, limit the maximum charge to 85%.

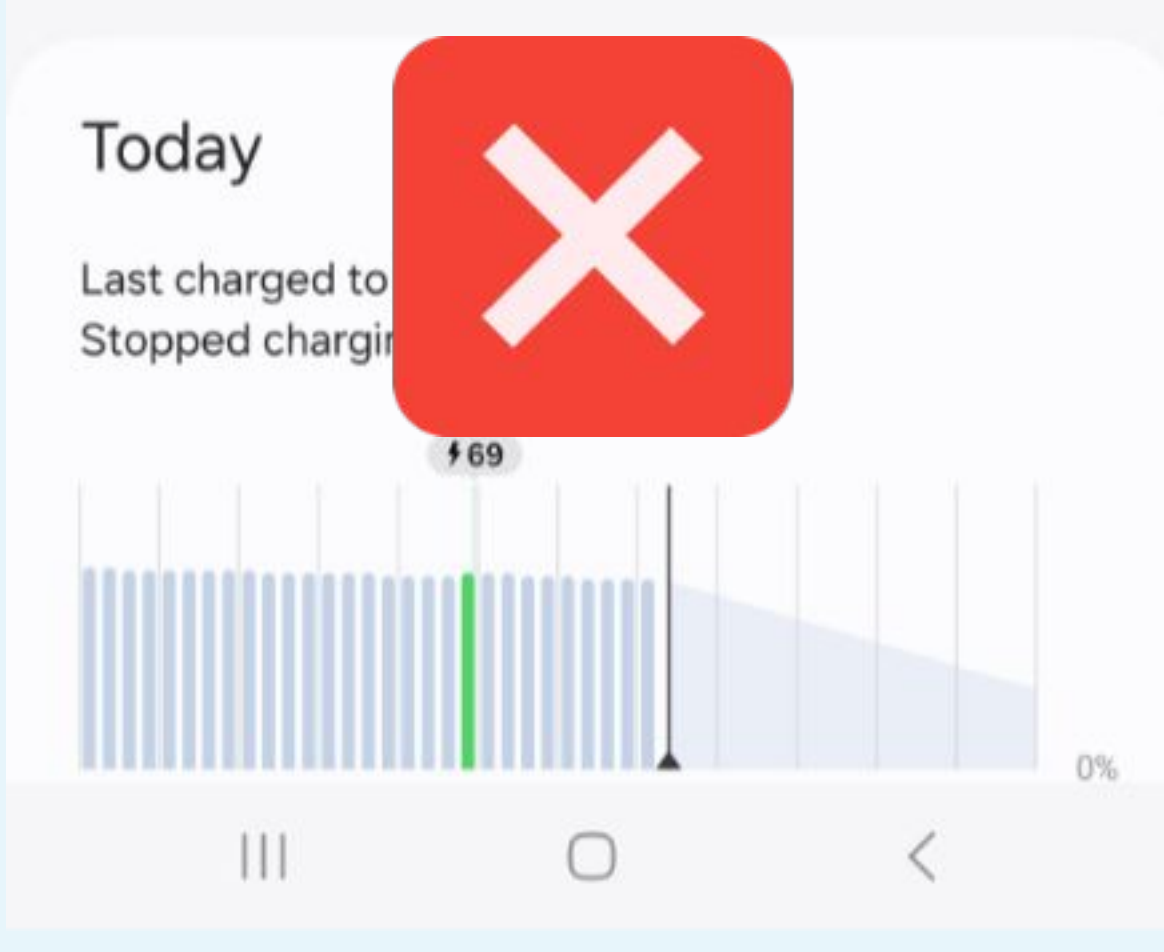

14:47

#### < Battery

# Learning usage patterns...

66% available

Power saving

Background usage limits

#### Protect battery

To extend the lifespan of your battery, limit the maximum charge to 85%.

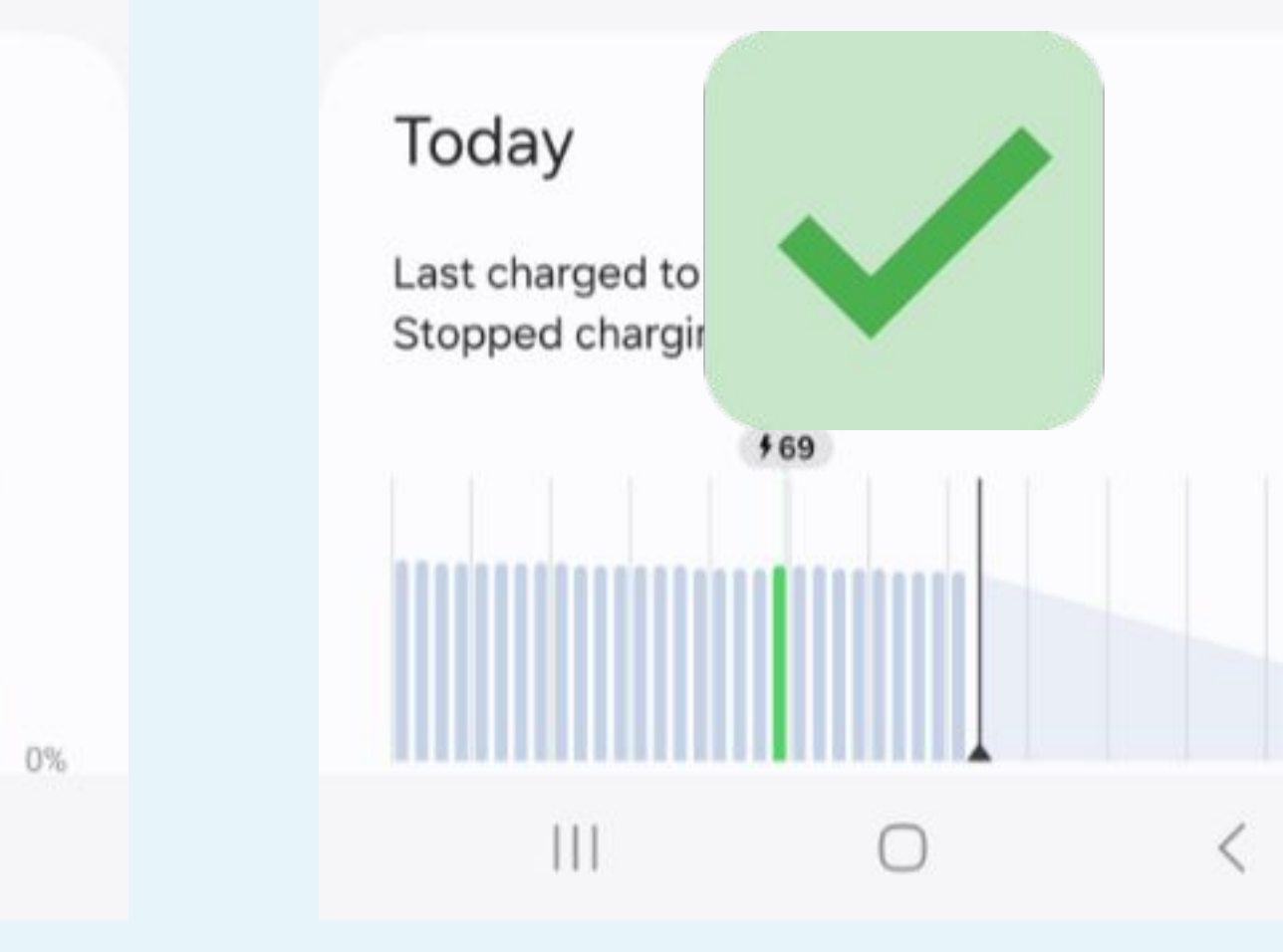

🖘 .ill 66% 🛢

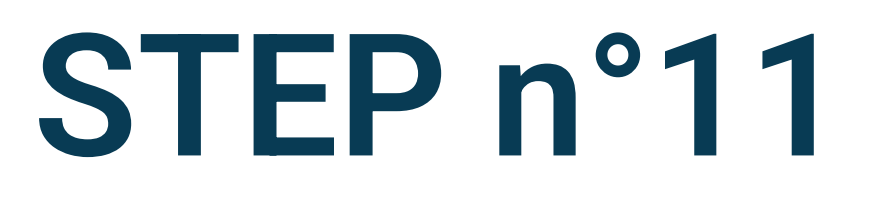

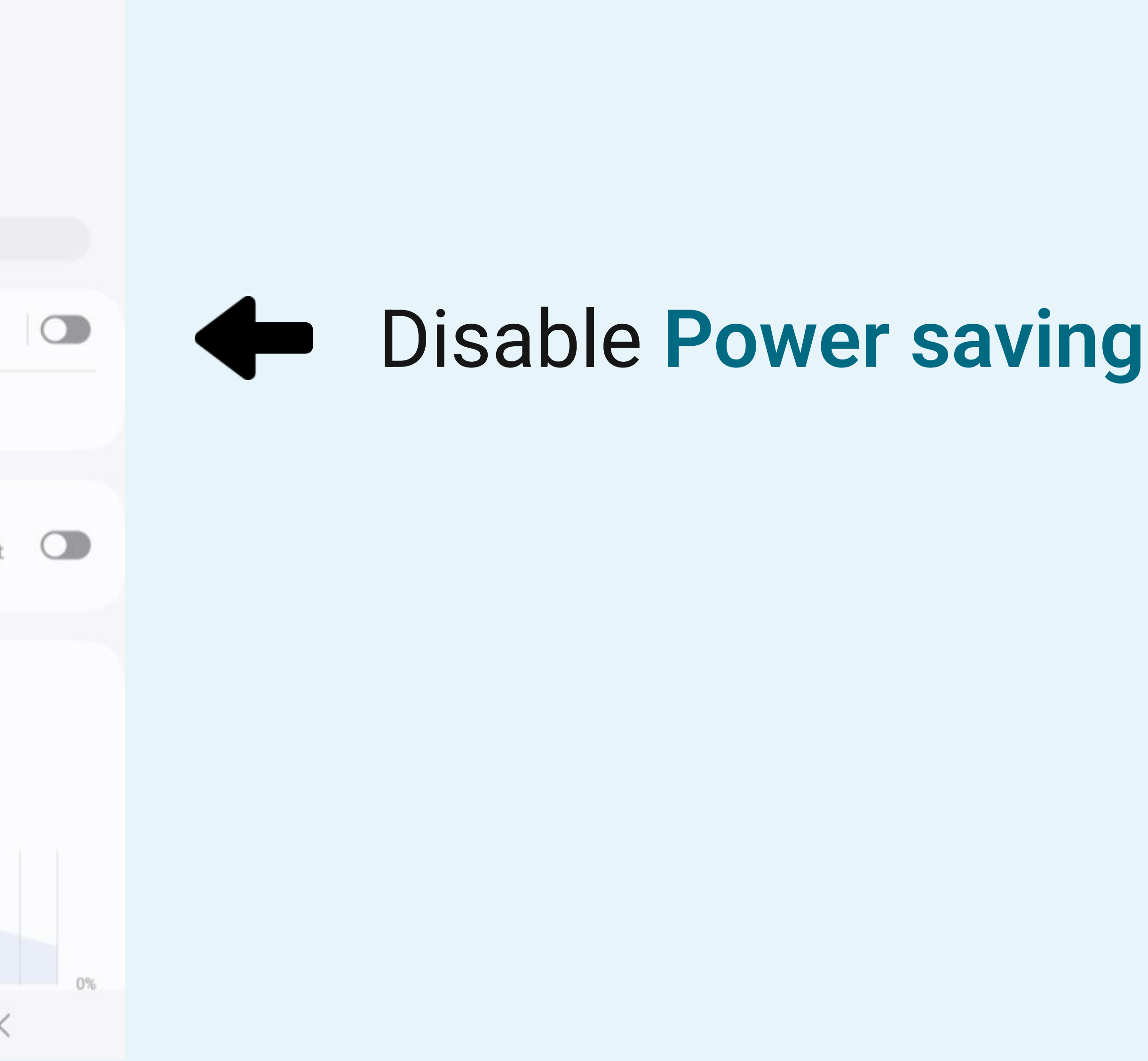

#### < Battery

# Learning usage patterns...

66% available

Power saving

Background usage limits

#### Protect battery

To extend the lifespan of your battery, limit the maximum charge to 85%.

#### Today

Last charged to 69% Stopped charging 4 h 51 m ago

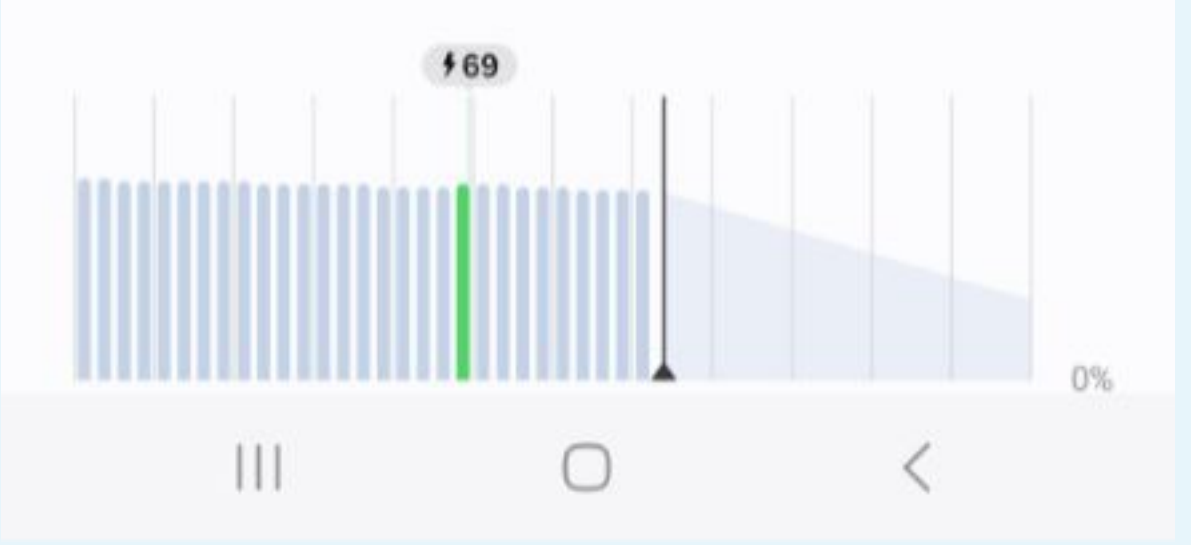

# Select Background usage limits

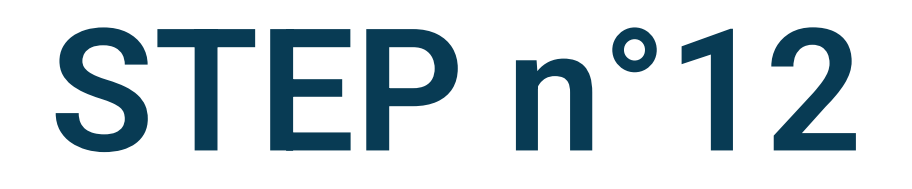

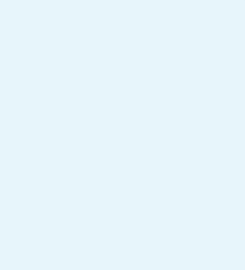

<

often.

0

0

0

#### < Background usage limits

Limit battery usage for apps that you don't use often.

Put unused apps to sleep

Never auto sleeping apps

Sleeping apps

Deep sleeping apps

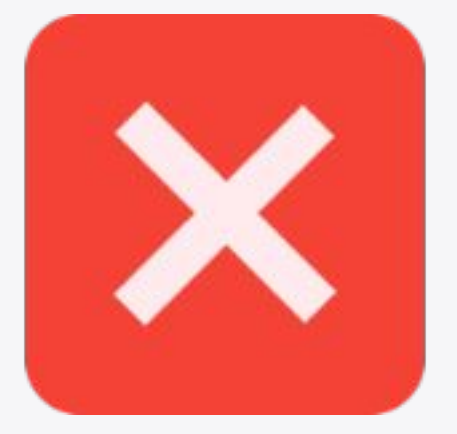

Background usage limits

Limit battery usage for apps that you don't use

Put unused apps to sleep

Never auto sleeping apps

Sleeping apps

Deep sleeping apps

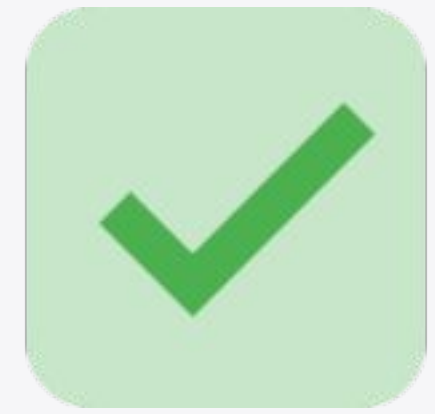

🖘 III 66% 🛢

#### its :

0

0

0

### STEP n°13

# Disable Put unused app to sleep

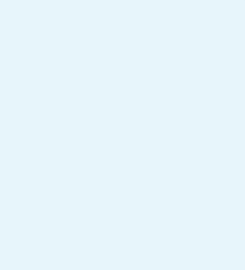

🗟 .ill 66%

#### < Background usage limits

Limit battery usage for apps that you don't use often.

| Put unused apps to sleep |   |
|--------------------------|---|
| Never auto sleeping apps | 0 |
| Sleeping apps            | 0 |
| Deep sleeping apps       | 0 |

III O <

# Click of

14:47

### STEP n°14

Click on the symbol ...

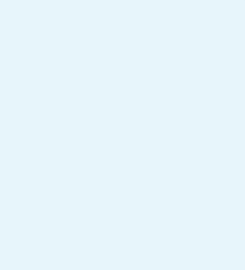

🖘 .ill 66% 🛢

#### < Background Adaptive battery

Limit battery usage for apps that you don't use often.

| Put unused apps to sleep |   |
|--------------------------|---|
| Never auto sleeping apps | 0 |
| Sleeping apps            | 0 |
| Deep sleeping apps       | 0 |

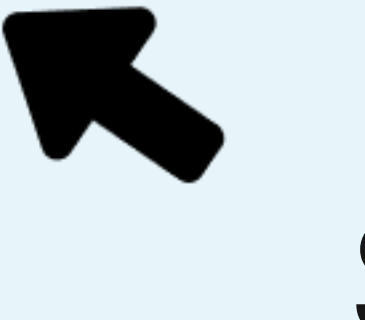

## Select Adaptive battery

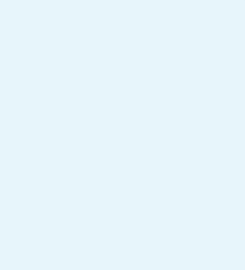

#### Adaptive battery <

#### On

Extend battery life based on your phone usage.

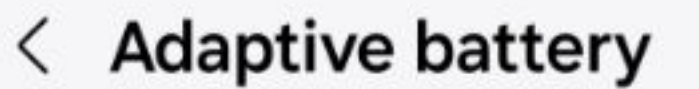

#### Off

Extend battery life based on your phone usage.

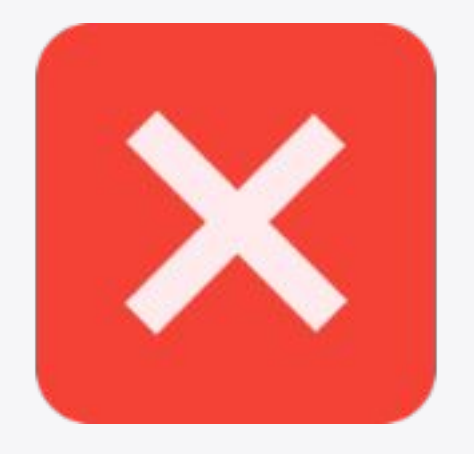

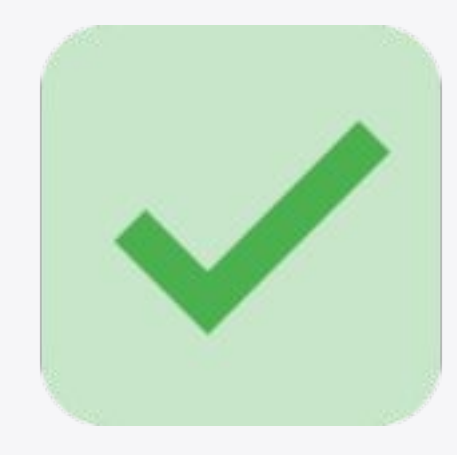

### STEP n°16

#### Disable Adaptive battery

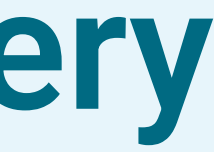

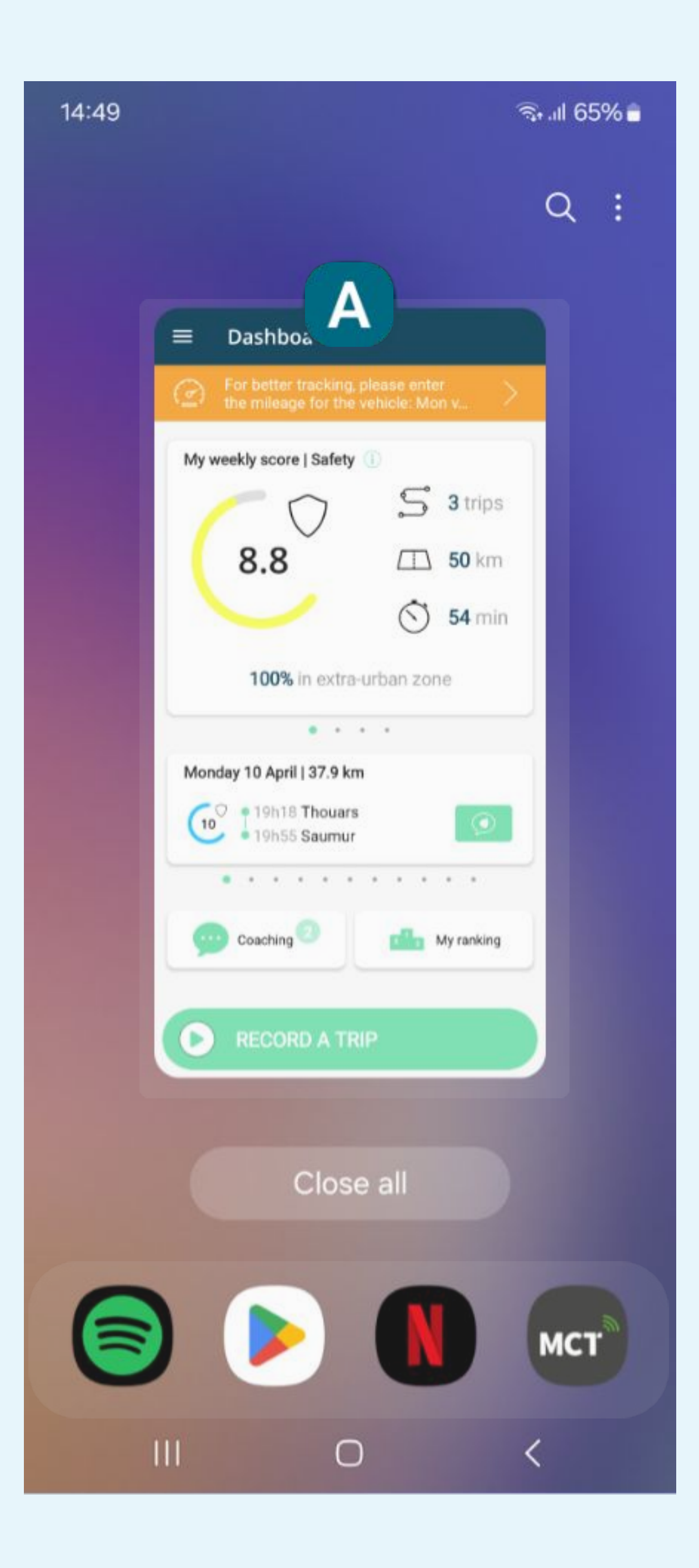

# Go to the recent app, find **Your App** then click on the app icon at the top

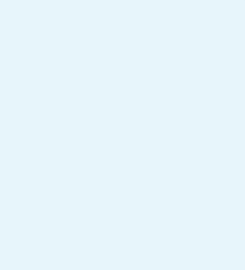

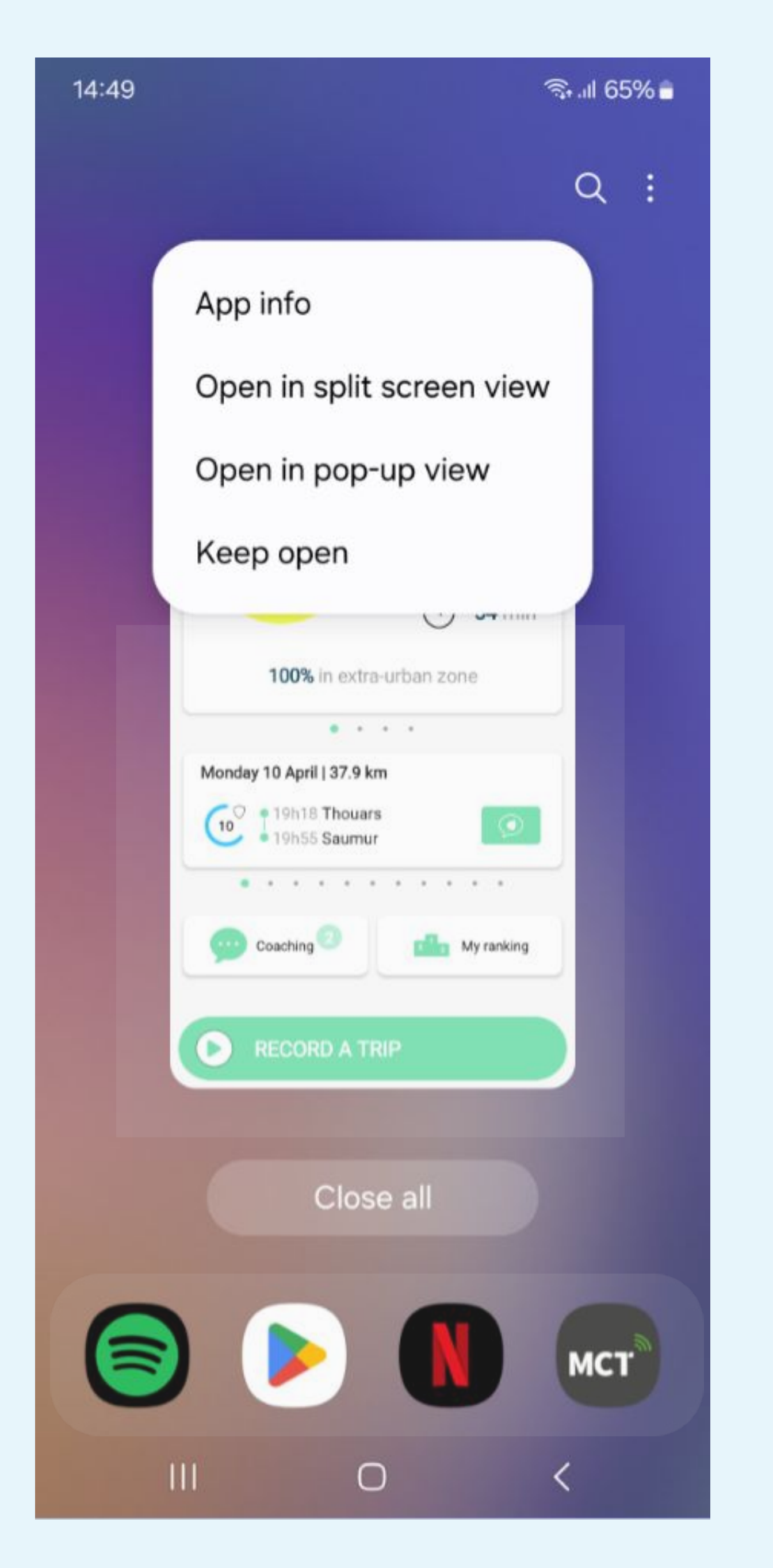

Select Keep open

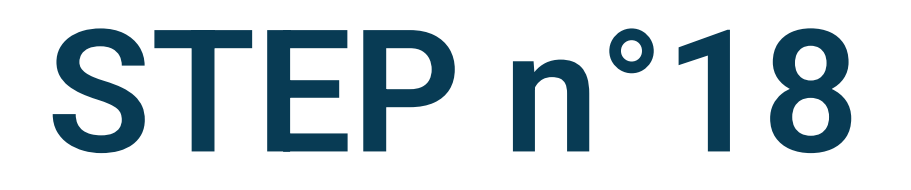

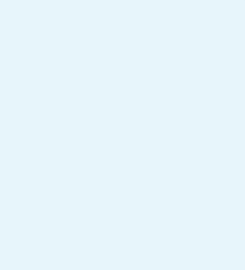

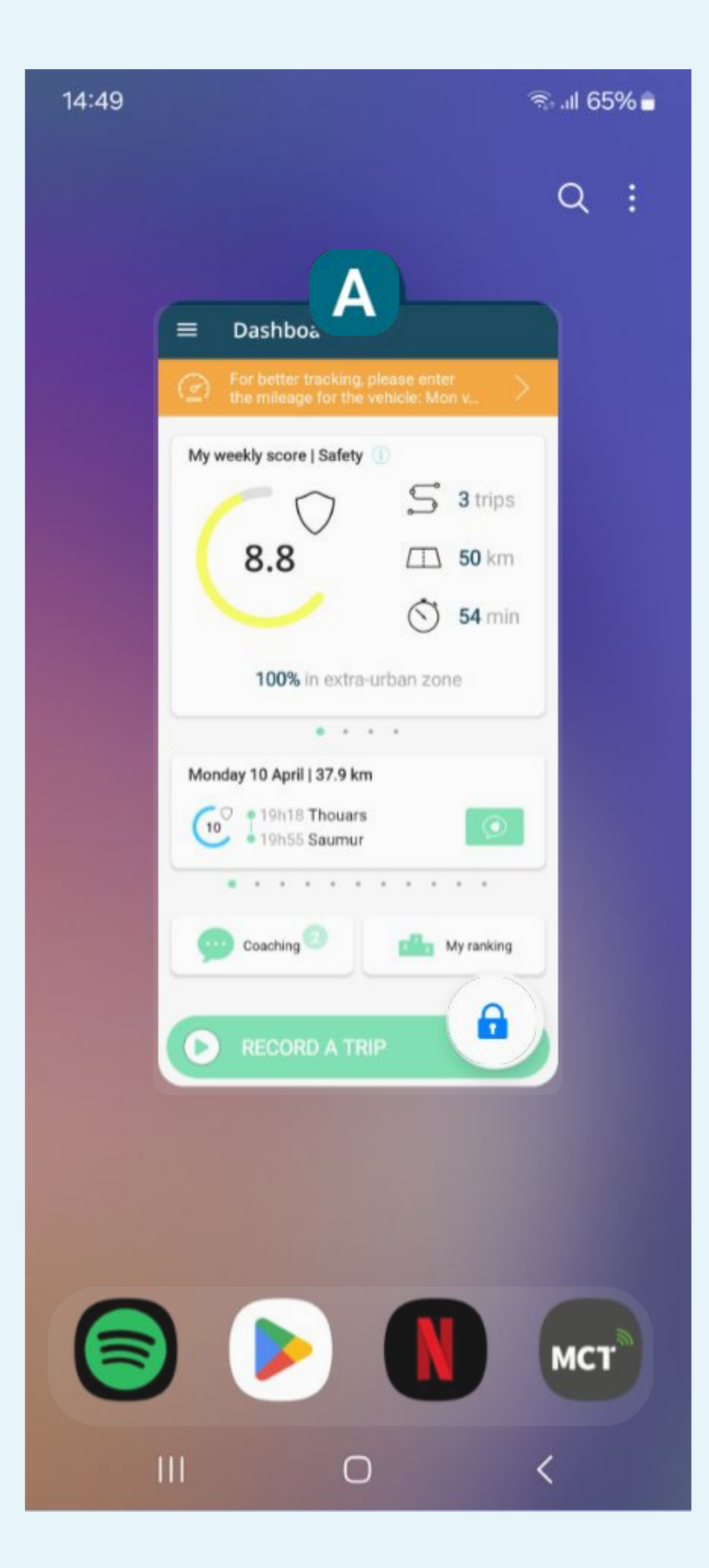

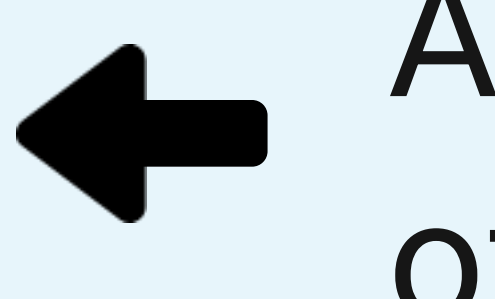

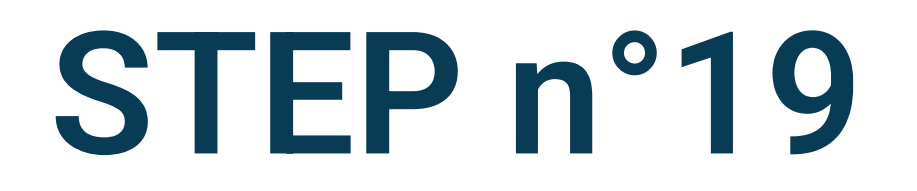

## A lock must be displayed at the bottom of the screen